San-inNet インターネットサービス

<u>フレッツ・光ネクスト設定手順書</u>

Windows XP 版

セコム山陰株式会社

# 設定手順書の構成

|   | 設定を行う前にお読みください。                                                 |
|---|-----------------------------------------------------------------|
|   | 1 はじめに                                                          |
| 導 | 設定に必要な設定項目について確認します。                                            |
| ス | 当社から送付しております「San-inNetインターネット接続サービス登録<br>のご通知」をお手元に準備してお読みください。 |
| 編 |                                                                 |
|   | 2 配線                                                            |

|     | 設定手順書です。設定の際にお読みください。                                                              |
|-----|------------------------------------------------------------------------------------|
|     | 3 インターネット接続の設定                                                                     |
| 設定編 | OS標準のPPPoE接続を使用する場合の設定をご説明しています。<br>*フレッツ接続ツールを使用する場合はNTTより提供される<br>マニュアルをご参照ください。 |

# 一導入編一

# 1. はじめに

#### 1-1 設定に必要な項目の確認

お手元の「San-inNetインターネット接続サービス登録のご通知」(以降『登録通知』と記載) より設定に必要な項目をご確認ください。

#### 1-2 ユーザーID、パスワード

ユーザー名(U) 光ネクスト ファミリー・マンション共通 xxxx@next.miracle.ne.jp (登録通知記載のユーザーID)

- パスワード(P)
- **XXXXXXXX** (登録通知記載のパスワード)

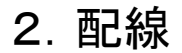

### 2-1 配線

NTTより提供される回線終端装置(ONU)のLANポートとパソコンのEthernetポートを LANケーブルで接続します。詳しくは、NTT西日本より提供されるマニュアルを ご参考ください。

-設定編一

### 2. インターネット接続の設定

### 2-1 設定

(1) 〔スタート〕メニューから〔コントロールパネル〕を選択します。

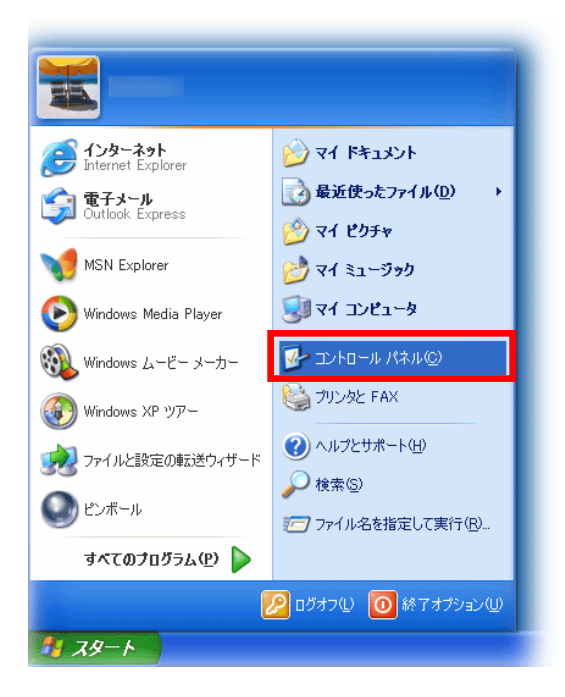

(2)表示された〔コントロールパネル〕の画面で、〔ネットワークとインターネット接続〕を クリックします。

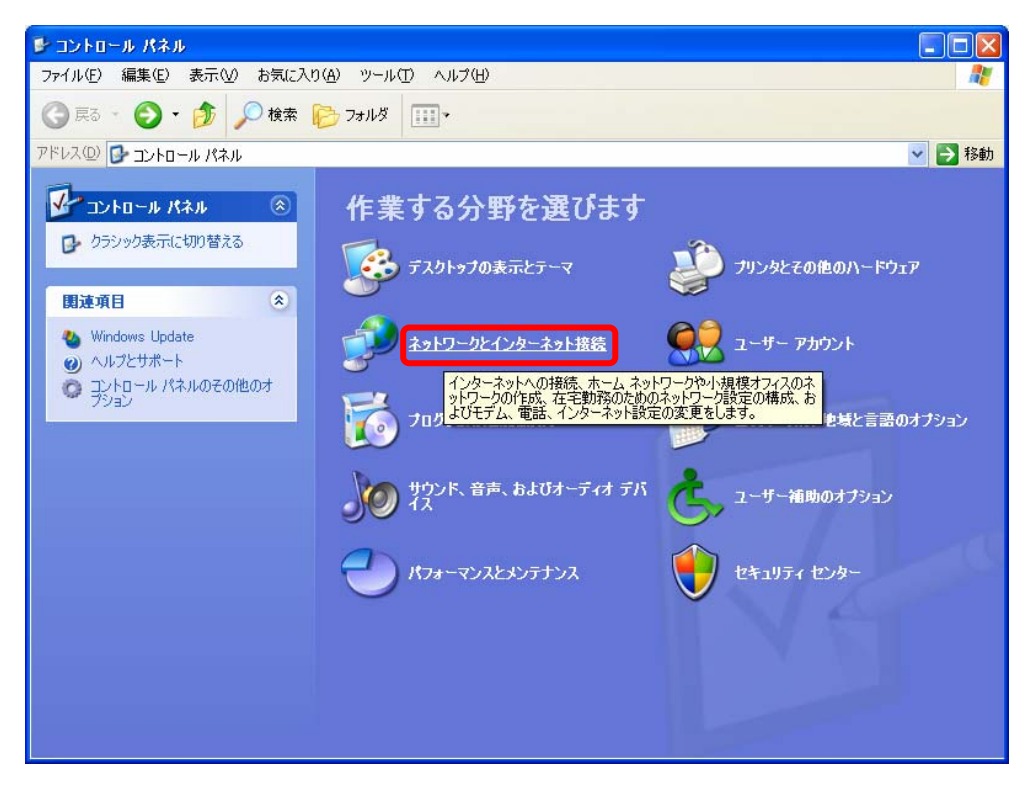

(3) 表示された画面から〔ネットワーク接続〕を選択します。

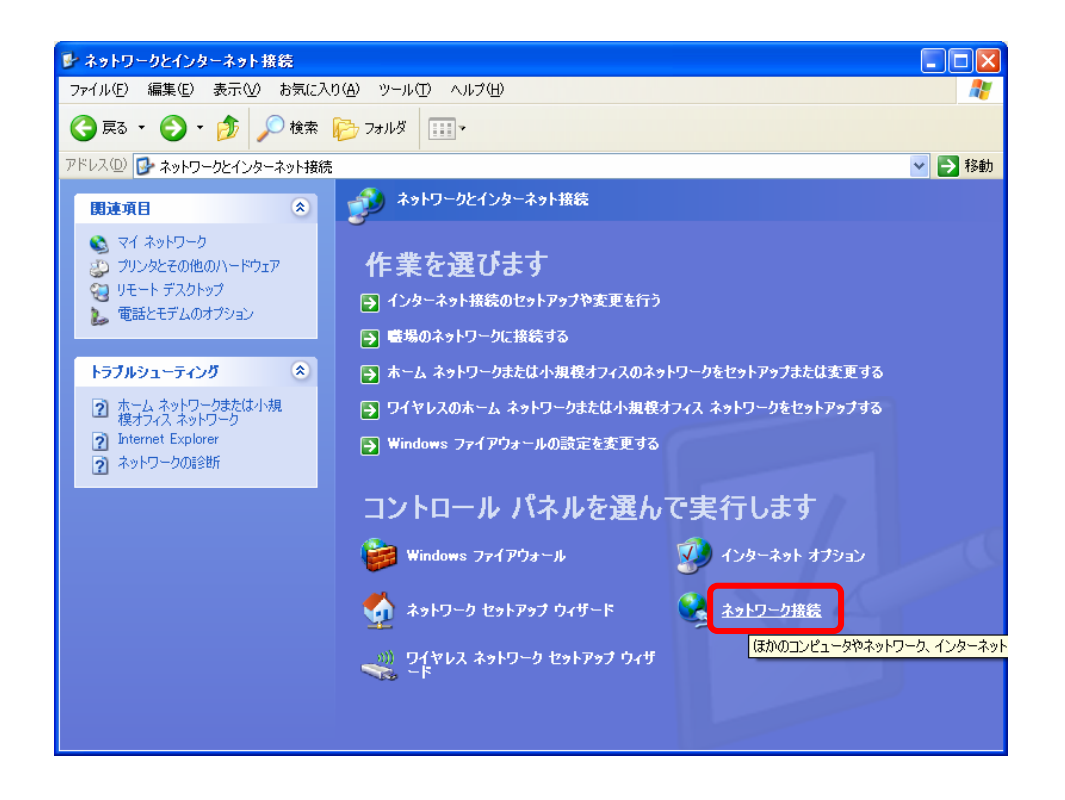

(4) 画面左の「ネットワークタスク」より〔新しい接続を作成する〕を選択します。

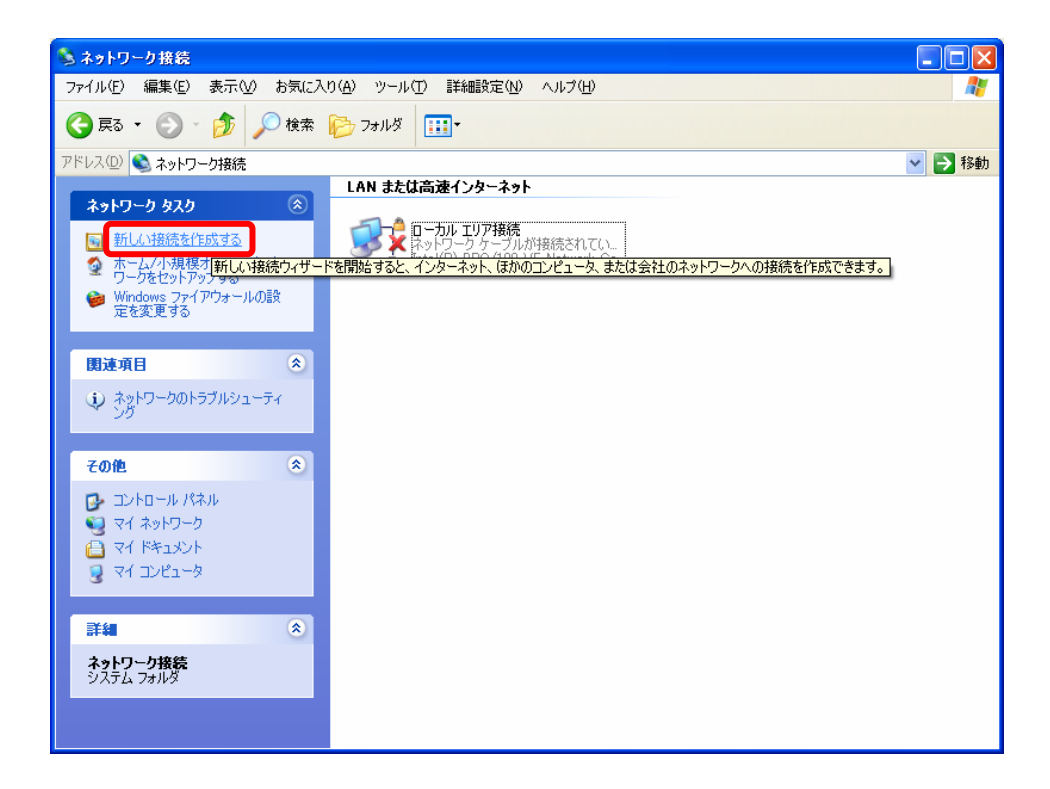

-設定編一

(5)「新しい接続ウィザード」の画面が開きます。〔次へ〕をクリックします。

| 新しい接続ウィザード |                                                      |
|------------|------------------------------------------------------|
| <b>A</b>   | 新しい接続ウィザードの開始                                        |
| <b>~</b> ) | このウィザードでは次の手助けをします:                                  |
|            | • インターネットへの接続                                        |
|            | ・ 職場でのネットワークなどのプライベート ネットワークへの接続                     |
|            | <ul> <li>ホーム ネットワークや小規模オフィスのネットワークのセットアップ</li> </ul> |
|            |                                                      |
|            | 続行するには D欠ヘ] をクリックしてください。                             |
|            | < 戻る(B) 次へ(M) > キャンセル                                |

(6)「ネットワーク接続の種類」画面より、〈インターネットに接続する〉にチェックを入れ、 〔次へ〕をクリックします。

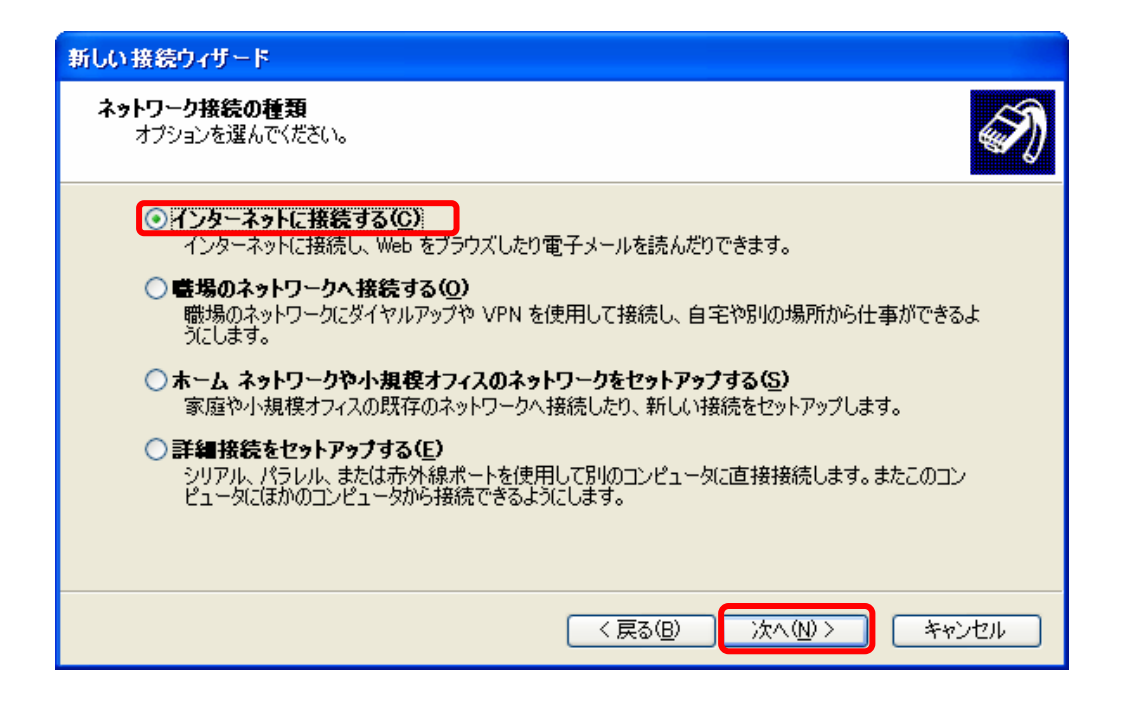

一設定編一

(7)「インターネット接続」画面より、〈ユーザ名とパスワードが必要な広帯域接続を使用して 接続する〉にチェックを入れ、〔次へ〕をクリックします。

| 新しい接続ウィザード                                                                    |
|-------------------------------------------------------------------------------|
| インターネット接続<br>インターネットにどう接続しますか?                                                |
| ○ ダイヤルアップ モデムを使用して接続する( <u>D</u> )                                            |
| モデムや通常の電話線、または統合デジタル サービス通信網 (ISDN) 電話線を使用して接続しま<br>す。                        |
| ⊙ユーザー名とパスワードが必要な広帯域接続を使用して接続する(U)                                             |
| これは高スピード接続で、DSL またはケーブル モデムを使用します。ISP によっては、この種類の接<br>続を PPPoE として呼んでいます。     |
| ○ 常にアクティブな広帯域接続を使用して接続する( <u>A</u> )                                          |
| これは高スピード接続で、ケーブル モデム、DSL または LAN 接続のいずれかを使用します。この接続は常にアクティブで、 サイン インを必要としません。 |
|                                                                               |
|                                                                               |
| < 戻る(B) 次へ(N) > キャンセル                                                         |

(8) 「接続名」画面より、〈ISP名〉に「San-inNet」と入力し、〔次へ〕をクリックします。

| 新しい接続ウィザード                                      |
|-------------------------------------------------|
| 接続名<br>インターネット接続を提供するサービスの名前は何ですか?              |
| 次のボックスに ISP の名前を入力してください。<br>_ISP 名( <u>A</u> ) |
| San-inNet                                       |
| ここに入力された名前は作成している接続の名前になります。                    |
|                                                 |
|                                                 |
|                                                 |
|                                                 |
|                                                 |
| < 戻る(B) 次へ(M) > キャンセル                           |

一設定編一

(9)各項目を入力し、〔接続〕をクリックします。

| ISP アカウント名およびパスワ<br>のアカウント名またはパスワー                                  | ードを入力し、この情報を書き留めてから安全な場所に保管してください。<br>ドを忘れてしまった場合は、ISP(こ問い合わせてください。) |
|---------------------------------------------------------------------|----------------------------------------------------------------------|
| ユーザー名(山):                                                           | XXXX@next.miracle.co.jp                                              |
| パスワード( <u>P</u> ):                                                  | ****                                                                 |
| パスワードの確認入力(の):                                                      | ******                                                               |
| <ul> <li>✓このコンピュータからインタ<br/>する(S)</li> <li>✓この接続を既定のインタ・</li> </ul> | ー<br>ーネットに接続するときは、だれでもこのアカウント名およびパスワードを使り<br>ーネット接続とする( <u>M</u> )   |

| ユーザ名                                                    | XXXX@next.miracle.ne.jp |
|---------------------------------------------------------|-------------------------|
|                                                         | (登録通知記載のユーザーID)         |
| パスワード                                                   | XXXXXXXX                |
|                                                         | (登録通知記載のパスワード)          |
| このコンピュータからインターネットに接続するときは、<br>だれでもこのアカウント名およびパスワードを使用する | 任意でチェックを入れる             |
| この接続を既定のインターネット接続とする                                    | チェックを入れる                |

(10) 〔完了〕をクリックし、新しい接続ウィザードの完了をします。

| 新しい接続ウィザード |                                                                                   |
|------------|-----------------------------------------------------------------------------------|
| 53         | 新しい接続ウィザードの完了                                                                     |
|            | 次の接続の作成に必要な手順は正常に完了しました。                                                          |
|            | San-inNet<br>・ 既定の接続にする<br>・ このコンピュータのすべてのユーザーと共有する<br>・ すべての人に同じユーザー名とパスワードを使用する |
|            | この接続は、「ネットワーク接続」 フォルダに保存されます。                                                     |
|            | この接続へのショートカットをデスクトップに追加する(S)                                                      |
|            | 接続を作成してウィザードを閉じるには、「完了」をクリックしてください。                                               |
|            | < 戻る(B) <                                                                         |

-設定編一

≪Windows XP 編≫

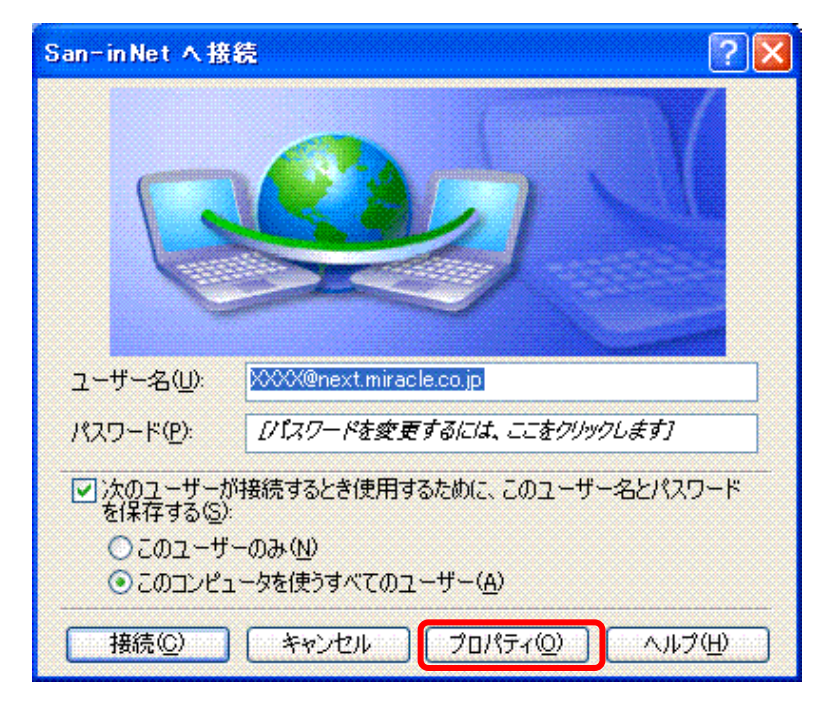

(11)以下の画面が開くので、〔プロパティ〕をクリックします。

※表示されない場合は、「ネットワーク接続」の画面より、〔San-inNet〕を 右クリックし、〔プロパティ〕を選択します。

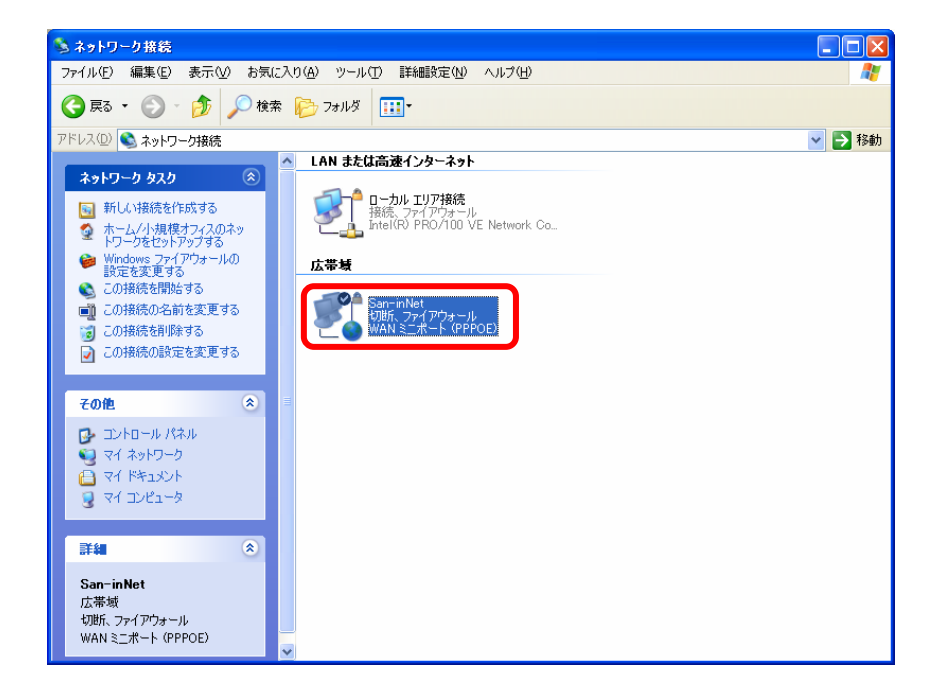

-設定編一

(12) 〔オプション〕タブを選択し、リダイヤルオプションにて〈リダイヤル回数〉を「0」、
 〈リダイヤル間隔〉を「1分」、〈切断するまでの待ち時間〉を「切断しない」と
 設定します。また、〈回線が切断されたら、リダイヤルする〉のチェックをはずします。

| 🍪 San-inNet プロパティ                                                                                                    | ? 🛛      |
|----------------------------------------------------------------------------------------------------|----------|
| 全般 オプション セキュリティ ネットワーク                                                                                                    |          |
| <ul> <li>ダイヤル オプション</li> <li>☑ 接続中に進行状況を表示する(型)</li> <li>☑ 名前、パスワード、証明書などの入力を</li> <li>□ Windows ログオン ドメインを含める(W)</li> </ul> | 求める(2)   |
| リダイヤル オプション                                                                                                    |          |
| リダイヤル回数(R):                                                                                                    | 0        |
| リダイヤル間隔(工):                                                                                                    | 1分 💌     |
| 切断するまでの待ち時間( <u>M</u> ):                                                                                                    | 切断しない 🔽  |
| □ 回線が切断されたら、リダイヤルする(_)                                                                                                    |          |
|                                                                                                    |          |
| C                                                                                                    | OK キャンセル |

(13)次に、〔セキュリティ〕タブを選択し、セキュリティオプション枠内の〈標準(推奨設定)〉 にチェックを入れ、〈IDを検証する方法〉は「セキュリティで保護されていない パスワードを許可する」を選択します。

| b San-inNetのプロパティ ? 🛛                                       |
|-------------------------------------------------------------|
| 全般 オブション セキュリティ ネットワーク 詳細設定                                 |
| セキョリティオプション<br>● 標準 (推奨設定)(T)                               |
| ID を確認する方法(⊻):<br>セキュリティで保護されていないパスワードを注意する                 |
|                                                             |
| ── Windows のログオン名とパスワード (およびドメインがある場合は<br>ドメイン) を自動的に(使う(U) |
| □データの暗号化を必ず要求する (データが暗号化されていない<br>場合は切断する)①                 |
| ○詳細 (カスタム設定)(D)                                             |
| これらの設定を使用するには、セキュリティプロトコ 設定(S)                              |
| ~対話型ログオンおよびスクリプトの実行                                         |
| □ ターミナル ウィンドウを表示する(日)                                       |
| □ スクリプトを実行                                                  |
| - する( <u>R</u> ):<br>編集(E) 参照(B)                            |
|                                                             |
| OK キャンセル                                                    |

-設定編一

 (14) 〔ネットワーク〕タブを選択し、〈作成する広帯域接続の種類〉で「PPPoE(Point to Point over Ethernet)」を選択し、〔設定〕をクリックします。

| 🔕 San-inNet ७०/१त्त 🛛 🔹 🔀                                                              |
|----------------------------------------------------------------------------------------|
| 全般 オプション セキュリティ ネットワーク 詳細設定                                                            |
| 作成する広帯域接続の種類(目)                                                                        |
| PPPoE (Point to Point Protocol over Ethernet)                                          |
|                                                                                        |
| この接続は次の項目を使用します(の):                                                                    |
| 図 ☆ インターネット プロトコル (TCP/IP)                                                             |
|                                                                                        |
| □ ■ Microsoft ネットワーク用ファイルとフリンタ共有<br>□ ■ Microsoft ネットワーク用クライアント                        |
| インストール(N) アンインストール(D) プロパティ(B)                                                         |
| [説明]                                                                                   |
| 伝送制御プロトコル/インターネット プロトコル。相互接続されたさまざまな<br>ネットワーク間の通信を提供する、既定のワイド エリア ネットワーク プロト<br>コルです。 |
|                                                                                        |
| OK キャンセル                                                                               |

(15) 「PPP設定」の画面において、すべてのチェックをはずし、〔OK〕をクリックします。 クリックすると、(14)の画面に戻ります。

| PPP 設定 ? 🔀                                                                                               |
|----------------------------------------------------------------------------------------------------|
| <ul> <li>□ LOP 拡張を使う(E)</li> <li>□ ソフトウェアによる圧縮を行う(N)</li> <li>□ 単一リンク接続に対してマルチリンクをネゴシェートする(M)</li> </ul> |
| OK キャンセル                                                                                                 |

-設定編一

(16)「インターネットプロトコル(TCP/IP)を選択し、〔プロパティ〕をクリックすると
 以下の画面が表示されます。〈IPアドレスを自動的に取得する〉及び〈DNSサーバの
 アドレスを自動的に取得する〉にチェックを入れ〔OK〕をクリックします。

| インターネット プロトコル (TGP/IP)のプロパティ 🛛 💽 🔀                                                                   |
|----------------------------------------------------------------------------------------------------|
| 全般(代替の構成)                                                                                            |
| ネットワークでこの機能がサポートされている場合は、IP 設定を自動的に取得することがで<br>きます。サポートされていない場合は、ネットワーク管理者に適切な IP 設定を問い合わせ<br>てください。 |
| ● IP アドレスを自動的に取得する(Q)                                                                                |
| ○ 次の IP アドレスを使う(S):                                                                                  |
| IP アドレス (D):                                                                                         |
| サブネット マスク(山):                                                                                        |
| デフォルト ゲートウェイ ( <u>D</u> ):                                                                           |
| ● DNS サーバーのアドレスを自動的に取得する(B)                                                                          |
| ○ 次の DNS サーバーのアドレスを使う(E):                                                                            |
| 優先 DNS サーバー(P):                                                                                      |
| 代替 DNS サーバー( <u>A</u> ):                                                                             |
|                                                                                                    |
| OK 年ャンセル                                                                                             |

(17) 〔詳細設定〕タブを選択し、すべてのチェックをはずし、〔OK〕をクリックして San-inNetのプロパティを終了する。

| 🕨 San-inNetのプロパティ 🛛 🕐 🔀                                                                                               |
|----------------------------------------------------------------------------------------------------|
| 全般 オブション セキュリティ ネットワーク 詳細設定<br>Windows ファイアウォール<br>インターネットからのこのコンピュータへのアクセスを制<br>限したり移んだりして、コンピュータとネットワークの保<br>護に役立てる |
| インターネット接続の共有                                                                                                    |
| □ ネットワークのほかのユーザーに、このコンピュータのインターネット接続を<br>とおしての接続を許可する(N)                                                              |
| √ ネットワークのコンピュータがインターネットへのアクセスを試みるたびに<br>ダイヤルアップ接続を確立する(S)                                                             |
| ✓ネットワークのほかのユーザーに、共有インターネット接続の制御や<br>無効化を許可する(Q)                                                                       |
| インターネット接続の共有の詳細を表示します。                                                                                                |
| これらのプロパティの設定方法がわからない場合は、<br><u>ネットワーク セットアップ ウィザード</u> を使用してください。                                                     |
| OK キャンセル                                                                                                    |

以上で設定が完了です。